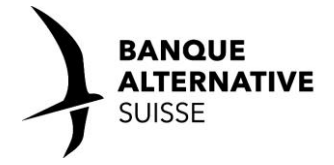

Avec l'application ABS TWINT, payez facilement et de manière sûre avec votre smartphone. Qu'il s'agisse de virements entre ami-e-s ou proches, d'achats dans un magasin ou une boutique en ligne, de paiements au restaurant, à la ferme, à un automate ou à un parcomètre.

## Voici comment installer l'app ABS TWINT :

1. Téléchargez gratuitement l'app ABS TWINT dans le Play Store de Google ou l'App Store d'Apple.

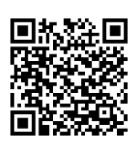

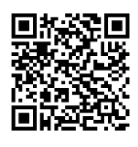

Code QR Android

Code QR Apple

- 2. Ouvrez l'application. À la question « Utilisez-vous cette application TWINT pour la première fois ? », répondez par « OUI, je ne suis pas encore enregistré-e ». Cela vaut également si vous utilisiez jusqu'alors l'app TWINT Prepaid.
- 3. Saisissez votre numéro de téléphone portable suisse, confirmez, puis indiquez le code d'activation reçu par SMS.
- 4. Choisissez un NIP à six chiffres pour votre app ABS TWINT.
- 5. Saisissez votre numéro de contrat e-banking et le mot de passe correspondant (le mot de passe web et NON le mot de passe de l'application de banque mobile). Vous n'en avez pas encore ? Sur <u>bas.ch/ebanking</u> vous pouvez commander votre accès e-banking.
- 6. Choisissez le compte que vous voulez associer à ABS TWINT.
- 7. Aimeriez-vous bénéficier d'offres personnalisées ? Alors répondez par « OUI ». Dans le cas contraire, répondez « Je ne souhaite actuellement pas recevoir d'offres ».
- 8. Acceptez les « Offres de tiers » et l' « Exclusion de responsabilité responsabilité », et cliquez sur « Continuer ».
- 9. Choisissez les notifications *push* que vous aimeriez recevoir et confirmez en cliquant sur « Suivant ». Vous pouvez modifier ce choix en tout temps dans l'application.
- C'est presque fini. Vous recevrez une lettre d'activation dans les jours suivants. Sur le document, scannez le code QR avec l'app ABS TWINT en cliquant sur le bouton « Payer ». Vous pourrez ensuite utiliser l'app sans restriction.

## Jusqu'à présent j'utilisais l'application prépayée TWINT. Que dois-je faire ?

Votre enregistrement dans l'app ABS TWINT la définit automatiquement comme votre app TWINT par défaut. Dès lors, toutes les transactions seront effectuées directement sur le compte BAS que vous avez sélectionné.

## Si vous utilisiez l'application prépayée et souhaitez transférer votre solde :

- 1. Ouvrez l'application prépayée TWINT et cliquez le menu en haut à droite sur un iPhone ou en haut à gauche sur un smartphone Android.
- 2. Dans la zone « Paramètres de paiement », tapez sur « Retrait d'argent ».
- 3. Indiquez le montant maximal ainsi que l'IBAN du compte en Suisse sur lequel vous voulez transférer le solde.
- 4. Confirmez que le compte bancaire indiqué vous appartient.
- 5. Cliquez sur le bouton « Retirer maintenant ». Votre compte sera crédité dans les deux jours ouvrables.
- 6. Sélectionnez l'option « Fermer le compte TWINT » dans le menu. En confirmant « Fermer le compte », vous supprimerez définitivement votre compte TWINT Prepay.
- 7. Supprimez l'application TWINT Prepay de votre smartphone.

D'autres informations et des astuces utiles pour utiliser l'application ABS TWINT se trouvent en ligne sur <u>bas.ch/twint</u>.